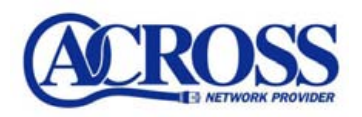

## SubmissionPort 設定手順

## 2006年3月17日

株式会社トコちゃんねる静岡

SubmissionPort 設定手順は以下の通りとなります。

※お手元に「アクロス設定一覧」をご用意ください。

設定サンプル:Outlook Express(メールソフト)

※ここに表示されているユーザ情報は架空のデータです。

| 設定項目            | 設定内容                        |
|-----------------|-----------------------------|
| メールアカウント        | abc12345                    |
| メールパスワード        | 12345678                    |
| メールアドレス         | abc12345@po. across. or. jp |
| 送信メールサーバ名(SMTP) | po. across. or. jp          |

Outloook Express を起動して【ツール (T)】より【アカウント (A)】をクリックします。

| 10 愛信トレイ - Outlook Expres                                                                                                    | 15                                                 |               |
|----------------------------------------------------------------------------------------------------|----------------------------------------------------|---------------|
| 7+14回 戦策の 表示型                                                                                                    | ※=1100 メッセージ(40 ヘルブ(40))<br>送気(41(5))<br>すべて同期(20) |               |
| Contraction of the second second seco | PFL2M(B)CHI-Shin+BCHI-Shin+BC                      | 100/18        |
| 74%5 X                                                                                                    | メッセージルール(型)                                        | 件名            |
| 日 (1) 0-5% 74% 74% 74% 74% 74% 74% 74% 74% 74% 74                                                                                                    | 7577-FBL<br>87787-W-                               | 20021-1329478 |

②. 【メール】 タブをクリックして【プロパティ(P)】 ボタンをクリックします。

| (ンターネット アカウ)    | 2h             |         | 2 🛛          |
|-----------------|----------------|---------|--------------|
| 747 X-1 1       | -2 746919 9-82 |         | ißto(A)      |
| アカウント           | 種類             | 接続      | ( NIGB (B)   |
| Ppo across or p | メール(既定)        | 使用可能な接続 | 「プロパティビ」     |
|                 |                |         | (destabled)  |
|                 |                |         | 1:08-1-Q.    |
|                 |                |         | エクスポートモン     |
|                 |                |         | ( MA-CÉREIG) |
|                 |                |         | 601          |

③. 【サーバー】 タブをクリックします。

| :般 サー | -バー 接続 | セキュリティ  | 詳細設定         |           |
|-------|--------|---------|--------------|-----------|
| メールアカ | ウント    |         |              | test (led |
|       | これらのサ  | ーバーに覚えや | すい名前を付けることがで | きます。(例    |

④. 【送信メール(SMTP)(U)】の内容を書き換えます。

※受信メール(POP3)はそのまま

※書き換え内容

【送信メール(SMTP)(U)】

| 変更前                   | 変更後                 |
|-----------------------|---------------------|
| [po. across. or. jp]  | [msa.across.or.jp]  |
| 『po2. across. or. jp』 | [msa2.across.or.jp] |
| [po3. across. or. jp] | [msa3.across.or.jp] |
| [po4. across. or. jp] | [msa4.across.or.jp] |

| ■ po across or p 07<br>金岐 サーバー 無続<br>サーバー情報<br>受信メールサーバーの     | 1月57 ? 2 区<br>セキュリティ (詳細記定)<br>創版: POP3 | サーバー情報<br>受信メール サーバーの種類(M) POP3<br>受信メール (POP3)の po2.across.or.p<br>通信メール (SMTPAU) msa2.across.or.p                                      |
|---------------------------------------------------------------|-----------------------------------------|----------------------------------------------------------------------------------------------------|
| 受信メール @OPのの<br>通信メール GMTP100                                  | polacrossion jp                         | 【po2. across. or. jp】をご利用のフ                                                                                                    |
| 党信メールサーバー<br>アカウント名位3:<br>パスワード空3<br>回セキュリティでは課さ<br>送信メールサーバー | abc12345<br>                            | サーバー抽聴<br>**(13メールサーバーの推調(M) POP3<br>**(13メール OOPD)(D): pollscrossor.p<br>**(13メール CMTP)(D): meslecrossor.p<br>[mol.across.or.jp] をご利用の) |
| 0:09-1-141912                                                 | NA要(y) IRE(D)<br>OK ) (キャンセル 通用(A)      | サーバー情報<br>受信メール サーバーの種類型の POP3<br>受信メール (POP3)の po4.across.or.jp<br>送信メール (SMTP)(1)). mse4.across.or.jp                                  |

1x-/L (SMTP20\_0. mso4 across or jp 【po4. across. or. jp】をご利用の方

入力後、【適用】ボタンをクリックします。

⑤.【このサーバーは認証が必要(V)】にチェックを入れ、【設定(E)】ボタンをクリックします。

| ーバー油報<br>受信メール サーバーの種類 | BOD POP3            |  |
|------------------------|---------------------|--|
| <b>受信</b> は−ル (POP3)Φ: | po.across.or.jp     |  |
| 逆信火一ル (SMTP)(U):       | msa.across.or.jp    |  |
| と信メールサーバー ―            |                     |  |
| アカウント名心と               | abc12345            |  |
| 127-10                 | *******             |  |
|                        | 10.10.0-ドを保存する(10)  |  |
| しセキュリティで保護され           | シリスワード問題までログオンする(空) |  |
| 計画メールサーバー ―            |                     |  |
| このサーバーは認証が。            | 2要(公)               |  |
| ビビのサーバーは設定が            | (蜀①)                |  |

⑥. 【次のアカウントとパスワードでログオンする(0)】 にチェックします。

| 送信メール サーバー                     | ? 🛛                                                |
|--------------------------------|----------------------------------------------------|
| ログオン情報                         | と同じ設定を使用する(U)                                      |
| <ul><li>⑦ 次のアカウントとパフ</li></ul> | (ワードでログオンする(型)                                     |
| アカウント名(①):                     | abc12345                                           |
| パスワード( <u>P</u> ):             | kokokokok                                          |
| □ セキュリティで(果                    | ✓パスワードを保存する(₩)<br>携されたパスワード認証でログオンする(⑤)   OK キャンセル |

「アクロス設定一覧」をもとに、アカウント名・パスワードを入力します。 ※半角英数小文字で入力してください。

●アカウント名(C) : 「メールアカウント」を入力します (例) abc12345

●パスワード(P) : 「メールパスワード」を入力します。

入力後、【OK】ボタンをクリックします。

⑦.【詳細設定】タブをクリックします。

| po.across.or.jp のプロ/      | \$⊽শ                | ? |
|---------------------------|---------------------|---|
| 全般 サーバー 接続 セ              | キュリティ 詳細設定          |   |
| サーバー情報                    |                     |   |
| 受信メール サーバーの種業             | 頁( <u>M</u> ): POP3 |   |
| 受信メール (POP3)Ø:            | po.across.or.jp     |   |
| 送信メール (SMTP)( <u>U</u> ): | msa.across.or.jp    |   |

⑧.【送信メール(SMTP)(0)】右隣の『25』を『587』に書き換えます。

| po.across.or.jp 070/ | কৰ      |        | 22         |
|----------------------|---------|--------|------------|
| 全般 サーバー 接続 セ         | 41977 B | 科制改定   |            |
| サーバーのボート番号           |         | _      |            |
| 送信メール GMTP1(Q)       | 507     |        | 就定値を使用回り   |
| このサーバーはセキュリテ         | ~で保護され  | 论指统 GS | し が必要(2)   |
| 受信メール (POP3)の        | 110     |        |            |
| このサーバーはセキュリテ         | マビネ観され  | た接続 GS | いが必要(C)    |
| サーバーのタイムアウト -        | _       |        |            |
| 短い つう                | 一長い     | 1分     |            |
| 送信                   |         | 23.14  |            |
| □次のサイズよりメッセージ        | が大きい場   | 会は分割する | 5(B)       |
| 00 C KB              |         |        |            |
| 8150                 |         |        |            |
| サーバーにメッセージのつ         | ピーを置くし  | )      |            |
| □世~//~から段印度する        | 199     | 5)     | 日後         |
| 日間間に用みアイテム】          | きやにしたら  | H-11-# | Shate og   |
|                      |         |        |            |
|                      | UK      | 442    | 2/2 通用5(0) |

入力後、【適用】ボタン→【OK】ボタンの順にクリックします。

⑨.【閉じる】ボタンをクリックします。

| 2012 1 122        | AT 246212 2-641 |              | The second second |
|-------------------|-----------------|--------------|-------------------|
| アカフント             | 8 <u>1</u> 20   | 报线           | Argan (H)         |
| Aborector in 3-11 | メール (既定)        | (定) (使用可能な補続 | プロパラィモシ           |
|                   |                 |              | ITELPEO           |
|                   |                 |              | インボートの。           |
|                   |                 |              | エクスポート住入          |
|                   |                 |              | 160101203         |

以上で作業は終了となります。

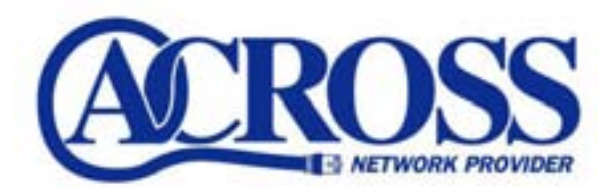

SubmissionPort 設定手順

2006 年 3月 発行 株式会社トコちゃんねる静岡 〒424-0888 静岡市清水区中之郷 2-1-5 鈴与情報センタービル 1F

本書の無断複写複製・転載を禁じます。